#### 読売新聞記事データベース

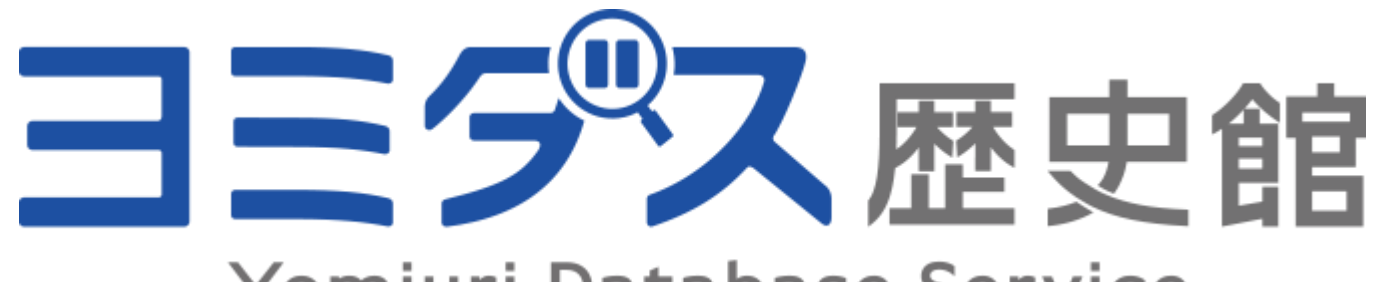

#### Yomiuri Database Service

#### 初歩から学ぶ新聞データベース ヨミダス歴史館活用講座

2020年11月25日 埼玉県立熊谷図書館

## 本日のスケジュール

- 読売新聞について
- 読売新聞オンラインデータベース「ヨミダス歴史館」とは?
- 各コンテンツの内容

\*明治・大正・昭和 \*平成・令和 \*The Japan News \*現代人名録 \*昭和の地域版

- •トップページの活用法
- 基本的な使い方
- •昭和の地域版の使い方(埼玉県版を例に)
- 一緒に検索してみよう
- まとめ

データで見る読売新聞

# 読売新聞の概要

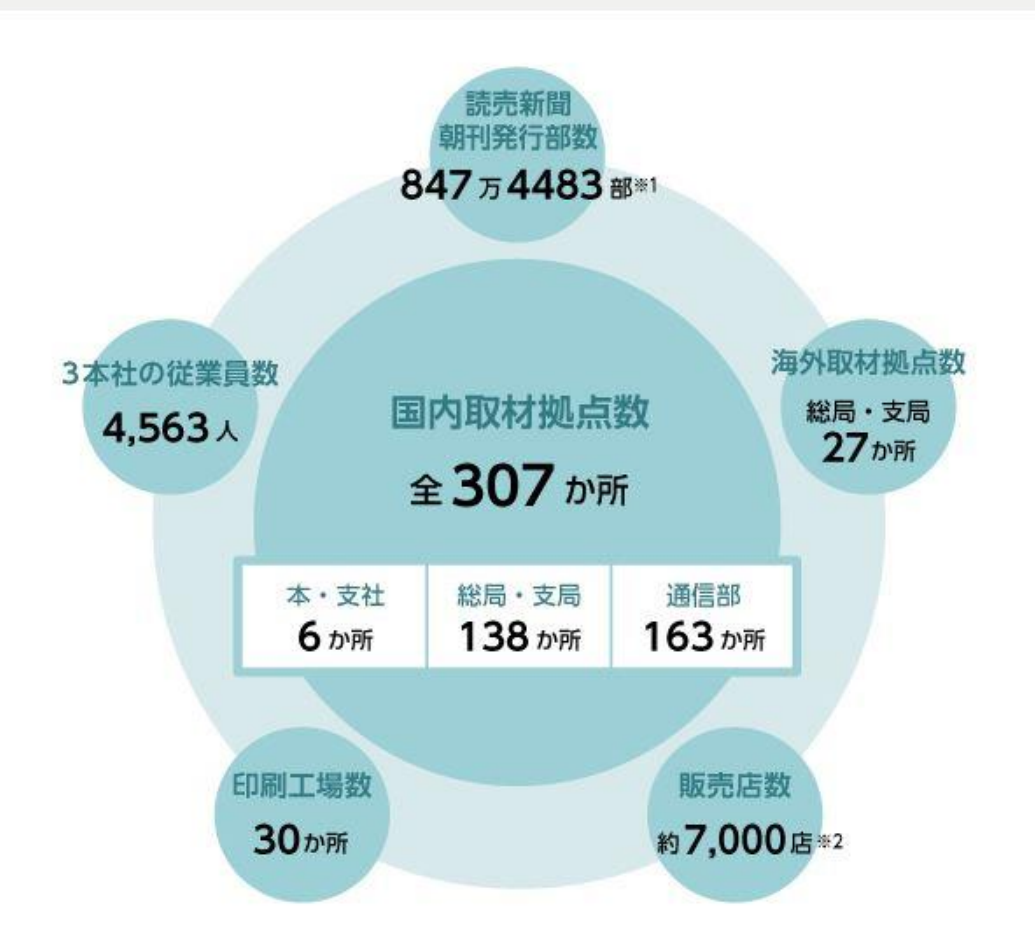

 ※1朝刊発行部数(日本ABC協会報告)は2018年4月現在、海外取材拠点数は2018年11月現在、国内 取材拠点数は18年10月現在、そのほかは18年4月現在です。
 ※2読売新聞の専売店と、他紙も扱う販売店の合計です。

# 「ヨミダス歴史館」とは

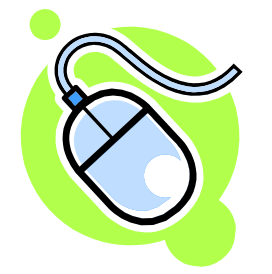

新聞データベースならではの利点 効率よく記事をまとめて読める

- 明治7年(1874)の創刊号から今日まで3世紀にわたり、約150年の読売新聞の記事をインターネット上で簡単に検索できるデータベース
- 読売新聞だけでなく、日刊英字紙 The Japan News (旧名: The Daily Yomiuri)も収録、日本語と英語を交互に読めます
- 読みたい記事だけをピックアップ、印刷してスクラップにも

## どこが便利?

- •約150年分の記事を、キーワードーつで簡単に検索・閲覧
- 2001年以降は46都道府県の地域面の記事も収録 (\*当館では、1933年~2001年の地方版の記事を収録した オプションサービス「昭和の地域版」もご利用可能)
- 契約アクセス数に応じて、複数の端末で同時に使えます
- •毎朝8時までに、前日の朝刊・夕刊が閲覧可能に

### どんなコンテンツ、機能が?

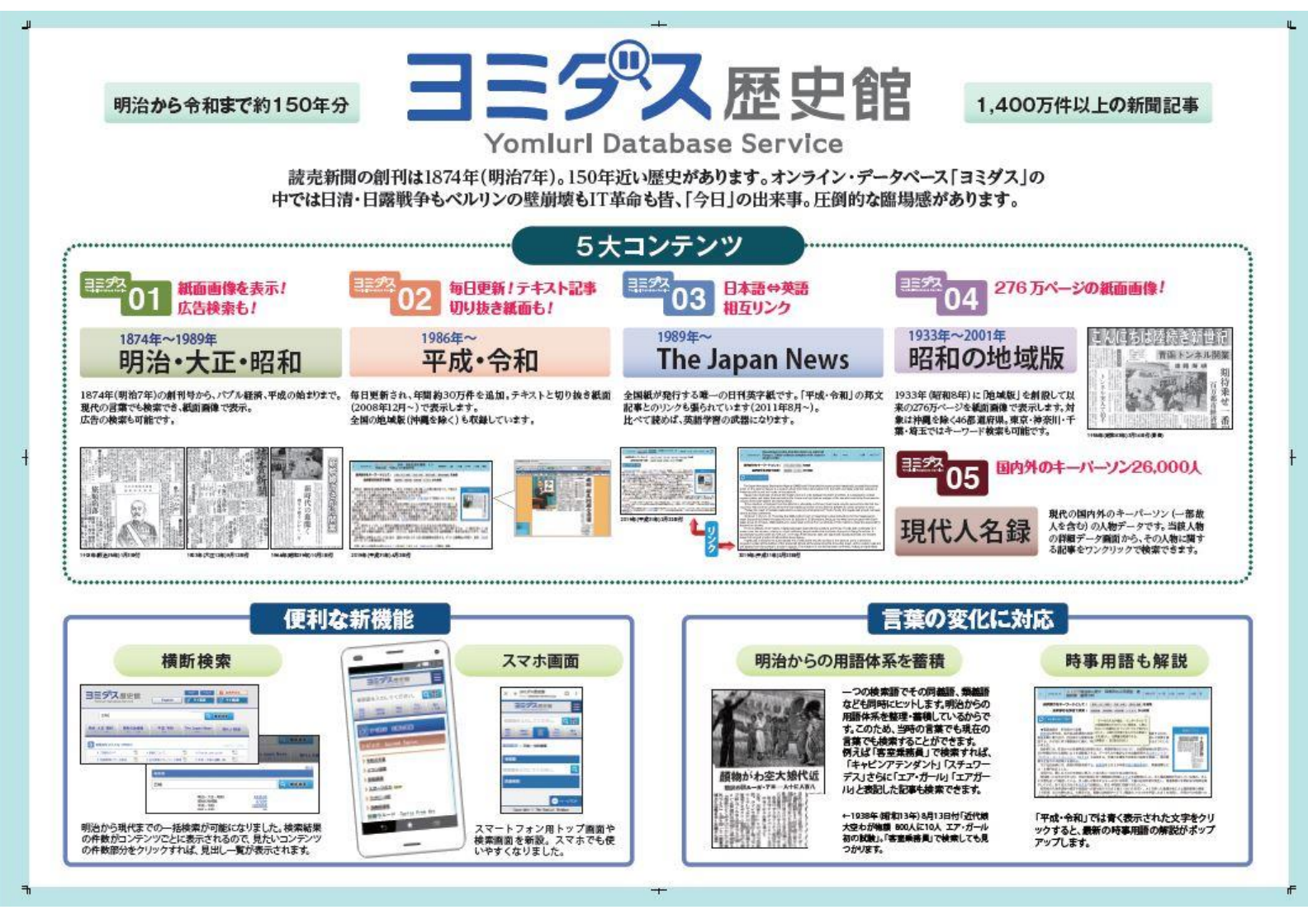

## どのコンテンツを使う?

▶「明治・大正・昭和」で歴史を体感 ⇒紙面から当時の生活の雰囲気がリアルに >「平成・令和」で最新の情報を知る ⇒世の中の動きを多角的に知る ▶「The Japan News」で英語カアップ ⇒「平成・令和」との対応記事リンク機能を活用 >「現代人名録」で郷土出身者を知る > 「昭和の地域版」で地方情報を調べる

## 「明治・大正・昭和」の収録内容

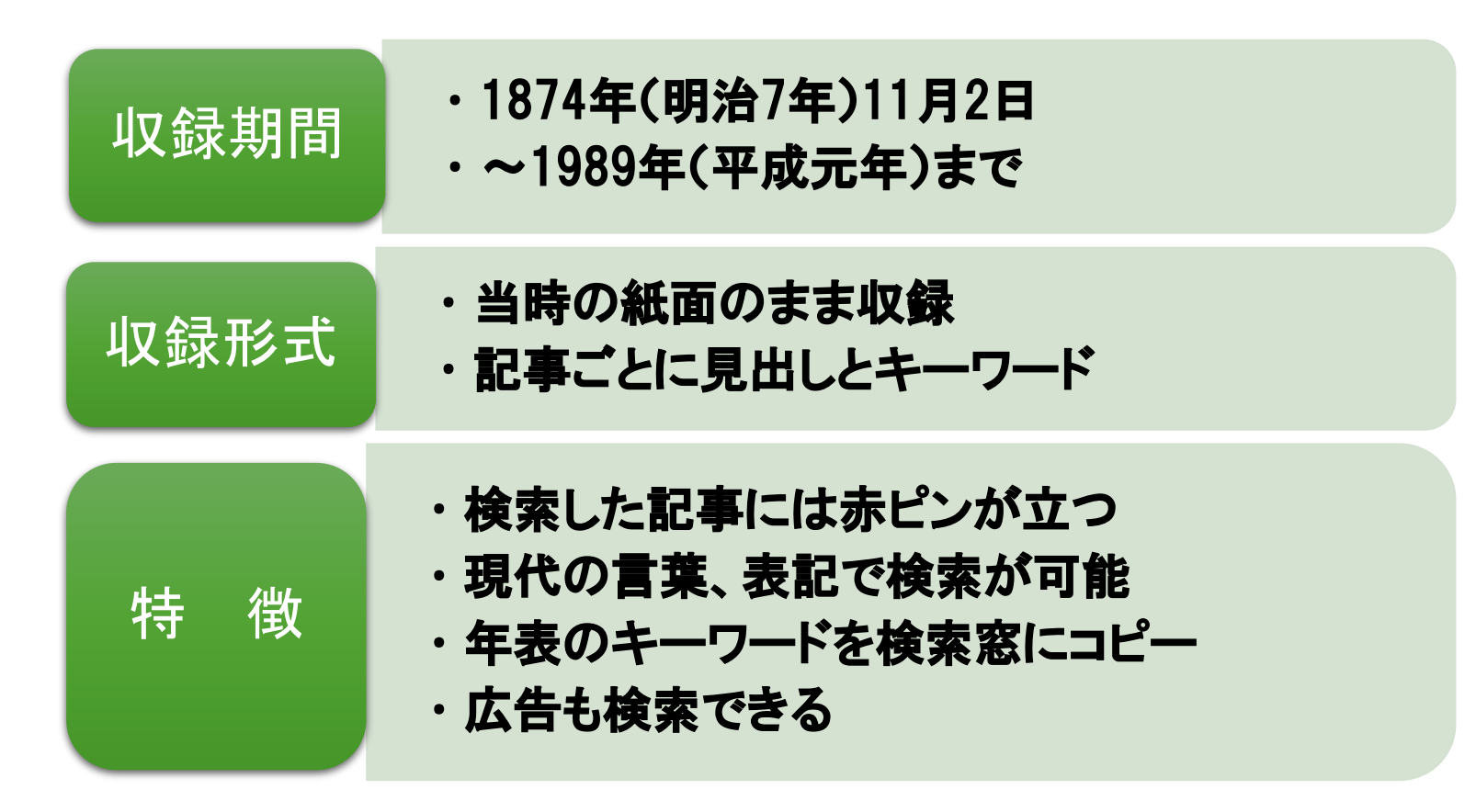

## 「平成・令和」の収録内容

| 収録期間 | ・1986年9月~前日付まで<br>・毎日、新しい記事が追加                                                                                                    |  |  |  |  |  |
|------|----------------------------------------------------------------------------------------------------|--|--|--|--|--|
| 収録形式 | ・基本はテキスト<br>・2008年12月以降は切り抜き紙面も                                                                                                    |  |  |  |  |  |
| 特徴   | <ul> <li>・全文検索とキーワード検索ができる</li> <li>・キーワード検索ならひらがな、かたかなでも<br/>検索可能</li> <li>・記事中の時事用語の解説がポップアップ</li> <li>・記事中の言葉から直接辞書が引ける</li> </ul> |  |  |  |  |  |

# 「The Japan News」の収録内容

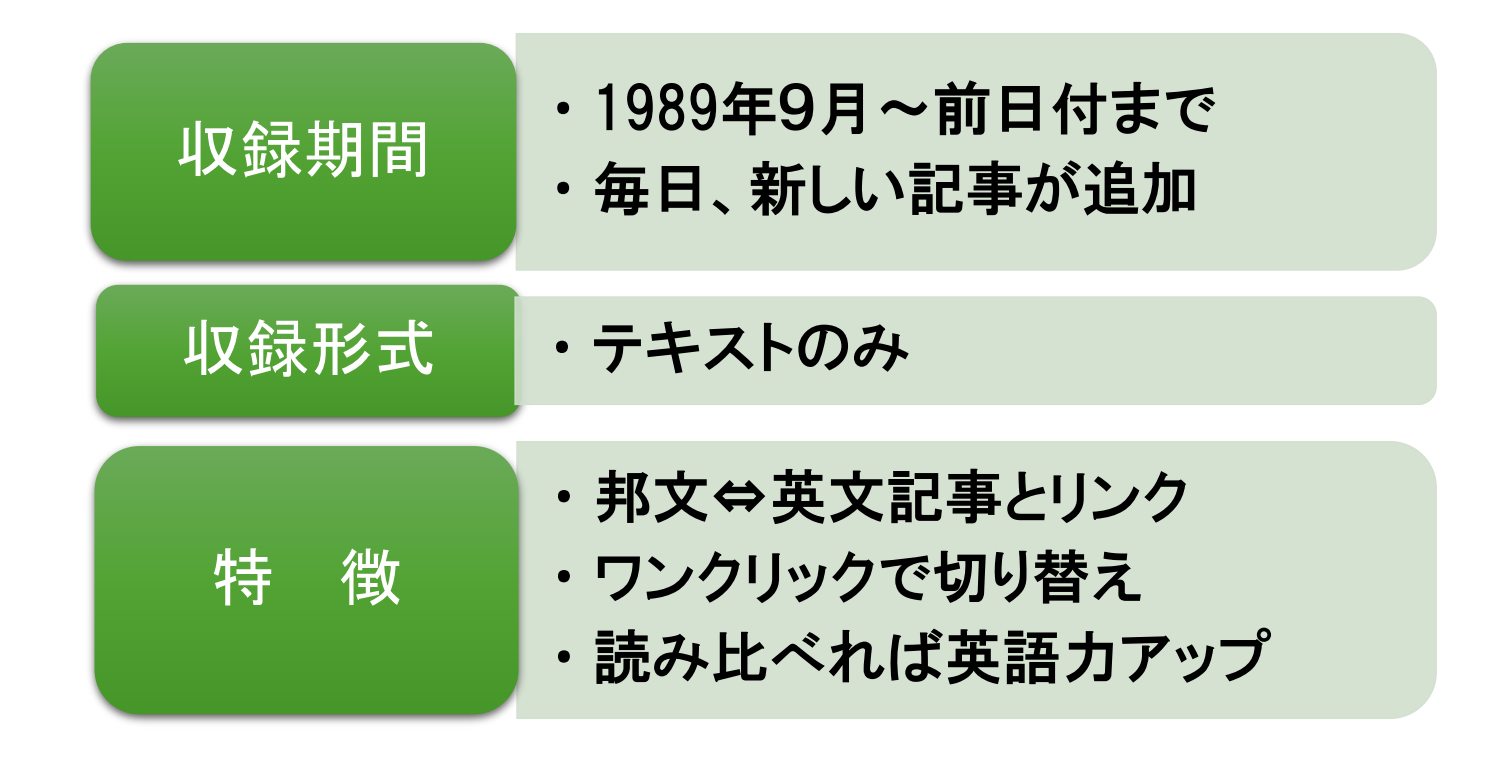

# 「現代人名録」の収録内容

| 基本情報 | ・現代の国内外のキーパーソン2万6千人<br>の人物データ(一部故人を含む)                                                                           |
|------|----------------------------------------------------------------------------------------------------|
| 特徴   | <ul> <li>・調べたい人物の姓や名を入力して検索</li> <li>・日本人の場合、ひらがなでも検索可能</li> <li>・当該人物の詳細データ画面から、その人物に関する記事をワンクリックで検索</li> </ul> |

## 「昭和の地域版」の収録内容

| 収録期間 | ・1933年~2001年<br>・沖縄を除く46都道府県の地域版を収録                                   |
|------|-----------------------------------------------------------------------|
| 収録形式 | ・当時の紙面のまま収録<br>・記事ごとに見出しとキーワード                                        |
| 特徴   | ・「地域版」創設は1933年(昭和8年)<br>・276万ページを紙面画像で表示<br>・東京・神奈川・千葉・埼玉ではキーワード検索が可能 |

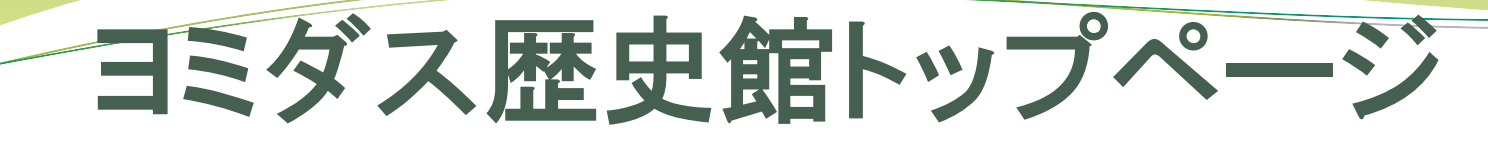

「ヨミダス歴史館」のトップページには、お薦め記事の一覧を集めた「すぐ読む お薦め 連載」があります。検索しなくても人気の連載や企画記事を読むことができます。

| 検索語を入力してくだ                                                                                            | ごさい。<br>ごさい。                   |                            | Q 橫断検索                 | <i>®</i> <del>\</del>                                                    | イ記事 ロマイ検索          |                   |                                    |                         |                         |
|----------------------------------------------------------------------------------------------------|--------------------------------|----------------------------|------------------------|--------------------------------------------------------------------------|--------------------|-------------------|------------------------------------|-------------------------|-------------------------|
| ТОР                                                                                                   | 明治・大正・昭和<br>1874 - 1989        | 昭和の地域版<br>1933 - 2001      | 平成・令和<br>1986〜         | The Japan News<br>1989~                                                  | 現代人名録              | Ψß                | 戊・令和                               |                         |                         |
| すぐ読む お鹿                                                                                               | 馬め連載                           |                            |                        | ( B&&                                                                    | 15771N             | 最新<br>朝夕<br>朝夕    | <b>ニュース</b><br>刊・一面トップ<br>刊・社会面トップ | 朝刊一面朝刊社会面               | 夕刊一面<br>夕刊社会面           |
| <ul> <li>・ パラ202</li> </ul>                                                                           | 0 <del>:</del>                 | 日本学術会議<br>テレワーク            |                        | 米大統領選<br>Go To キャンペーン                                                    |                    | 朝刊<br>地域<br>二ユ    | 国際面<br>版トップ記事 [東日本]<br>ースまとめ       | 朝刊起演団<br>地域版トップ記事 [西日本] | 明刊 <i>人</i> 术一ジ面<br>県版王 |
| 話題のルーツ<br>アメリカ大統領選史■                                                                                  | NEW                            | 巨人V 9 NEW                  |                        | 三島事件50年 NEW                                                              |                    | )逝(二              | <i>⊆UJ£98</i> ₽                    | ゴー この光が練                |                         |
| 平成・令和                                                                                                 | 最新ニュース・ 二<br>就活 仕 <b>事・</b> 文化 | ニュースまとめ・ 読書<br>芸能・ 経済 暮らし・ | 節の投稿。 新刊本 3<br>ひと。 国際。 | 3著・ 社説 コラム・<br>医療 健康 スポーツ・                                               | 解説・ 教育・<br>科学・ 歴史・ | ר <u>א</u><br>ג ג | <sup>፼</sup> 成・佘<br>≤め」=           | 和」の中                    | にあるニュ<br>最近のニュ          |
| <ul> <li>食 ファッション 旅・ 言葉 ことば コトパ・ 読みがなな</li> <li>The Japan News 最新ニュース・ 社説・コラム・ 解説記事・ 日本の文・</li> </ul> |                                |                            |                        | <ul> <li><sup>・ 写真・図・ 平成の連載アーカイブ・</sup>の振り返りに</li> <li>事家・ひと・</li> </ul> |                    |                   | に役立ち                               | ます。                     |                         |

#### 明治・大正・昭和の連載、おもしろ広告も

#### 明治・大正

| 連載小説              |                   |                   |
|-------------------|-------------------|-------------------|
| 金色夜叉(尾崎紅葉)        | 多情多恨(尾崎紅葉)        | 天うつ浪(幸田露伴 絵・梶田半古) |
| 坪内逍遥              | 魔風恋風(小杉天外 絵・梶田半古) | 武蔵野(山田美妙)         |
| 滝口入道(高山樗牛)        | 義血侠血(泉鏡花)         | 家(島崎藤村)           |
| うつせみ そヾろごと(樋口一葉)  | 夜の錦(蘆屋よし子)        | 婦女の鑑(木村曙)         |
| 我等の一団と彼(石川啄木)     | 水蜜桃(江見水蔭 絵・宮川春汀)  | 春雨(田山花袋 絵・勝田蕉琴)   |
| 人形の影(岡本綺堂 絵・石井滴水) | 光の巷(佐藤紅緑 絵・石井滴水)  | あらくれ(徳田秋声)        |
| 悪魔の鞭(長田幹彦 絵・伊東深水) | 審判(加藤武雄 絵・竹久夢二)   |                   |

| 翻訳小説              | 昭和                 |                   |                   |
|-------------------|--------------------|-------------------|-------------------|
| 神通力/緋色の研究(ドイル)    |                    |                   |                   |
| まだ見ぬ親/家なき子(マロ)    | 連載小説               |                   |                   |
| モルグ街の殺人(E・A・ポー)   | 太閤記(吉川英治)          | 大菩薩峠・恐山の巻(中里介山)   | 丹下左膳(林不忘 絵・志村立美)  |
| 寂しき人々(ハウプトマン 鴎外訳) | 青春行状記(直木三十五 絵・小池巌) | 結婚街道(菊池寛 絵・富永謙太郎) | お伝地獄(邦枝完二~絵・小村雪岱) |
|                   | 日蓮(三上於菟吉 絵・斎藤五百枝)  | 真夜中から七時まで(M・ルブラン) | 鼠小僧唄祭(長谷川伸)       |
|                   | 近世名勝負物語(村松梢風)      |                   |                   |
|                   |                    |                   |                   |
|                   | 長期連載               |                   |                   |
|                   |                    |                   |                   |

| 社説       | 昭和史の天皇 | よみうり抄 |
|----------|--------|-------|
| 悩める女性へ   | 人生案内   | ラジオ版  |
| ラジオ・テレビ版 |        |       |

| おもしろ広告            |          |  |  |  |  |
|-------------------|----------|--|--|--|--|
| 映画 本 催事           |          |  |  |  |  |
| プレイボーイ v s .平凡パンチ | モスラ      |  |  |  |  |
| キングコング v s .ターザン  | スター・ウォーズ |  |  |  |  |

モナカ・カレー

調味料

| エンタツ アチャコ   | チャップリン    | 岩波文庫         |
|-------------|-----------|--------------|
| 雑誌          | 徴兵逃れ指南します | 与謝野晶子        |
| 美空ひばり       |           |              |
|             |           |              |
| 食品 飲食店      |           |              |
| カルピス        | ワイン       | ビール          |
| ペコちゃん ポコちゃん | お菓子       | あたりまえだのクラッカー |

カップめん

牛鍋屋いろは 48店めざす

ゴジラ

エノケン

### ヨミダス歴史館の基本的な検索方法

|               |           | <b>歴史館</b><br>e Service |                       |                | ヘレプ   English           | ログアウト     |
|---------------|-----------|-------------------------|-----------------------|----------------|-------------------------|-----------|
|               | 検索語を入力してく | 検索語を入力してください。 Q 横断検索    |                       |                |                         | イ記事 ロマイ検索 |
|               | ТОР       | 明治・大正・昭和<br>1874 - 1989 | 昭和の地域版<br>1933 - 2001 | 平成・令和<br>1986~ | The Japan News<br>1989~ | 現代人名録     |
|               | すぐ読む お    | すぐ読む お薦め連載              |                       |                |                         | รวราม     |
| 横断検索が<br>可能に! | トピック      |                         |                       |                |                         |           |
|               | 新型コロナ     |                         | 日本学術会議                |                | 米大統領選                   |           |
|               | 東京五輪・パラ20 | 2 0                     | テレワーク                 |                | Go To キャンペーン            |           |
|               | 話題のルーツ    |                         |                       |                |                         |           |
|               | アメリカ大統領選史 | NEW                     | 巨人V 9 NEW             |                | 三島事件50年 NEW             |           |
|               |           |                         |                       |                |                         |           |
|               | 平成・令和     | 最新ニュース・                 | ニュースまとめ・ 読            | 者の投稿・ 新刊本      | 名著・ 社説 コラム・             | 解説・教育・    |
|               |           | 就活 仕事・ 文付               | 化 芸能・ 経済 暮らし          | • ひと• 国際•      | 医療健康 スポーツ・              | 科学・歴史・    |

#### 検索語を入れて「検索」実行 検索語を入力 ヨミラのス歴史館 ログアウト Yomiuri Database Service Q 横断検索 検索語を入力してください。 ◎マイ記事 ロマイ検索 明治・大正・昭和 昭和の地域版 平成・令和 The Japan News 現代人名録 TOP 1874 - 1989 1933 - 2001 $1986 \sim$ $1989 \sim$ クリック お薦め連載 すぐ読む 目お役立ちファイル トピック 新型コロナ 日本学術会議 米大統領選 東京五輪・パラ2020 テレワーク Go To キャンペーン 話題のルーツ アメリカ大統領選史 NEW 巨人V9 NEW 三島事件50年 NEW 平成・令和 最新ニュース・ ニュースまとめ、 読者の投稿・ 新刊本 名著・ 社説 コラム・ 解説・ 教育・ 就活 仕事・ 文化 芸能・ 経済 暮らし・ ひと・ 国際・ 医療 健康 スポーツ・ 科学・ 歴史・

#### コンテンツ別の検索も

各タブをクリック

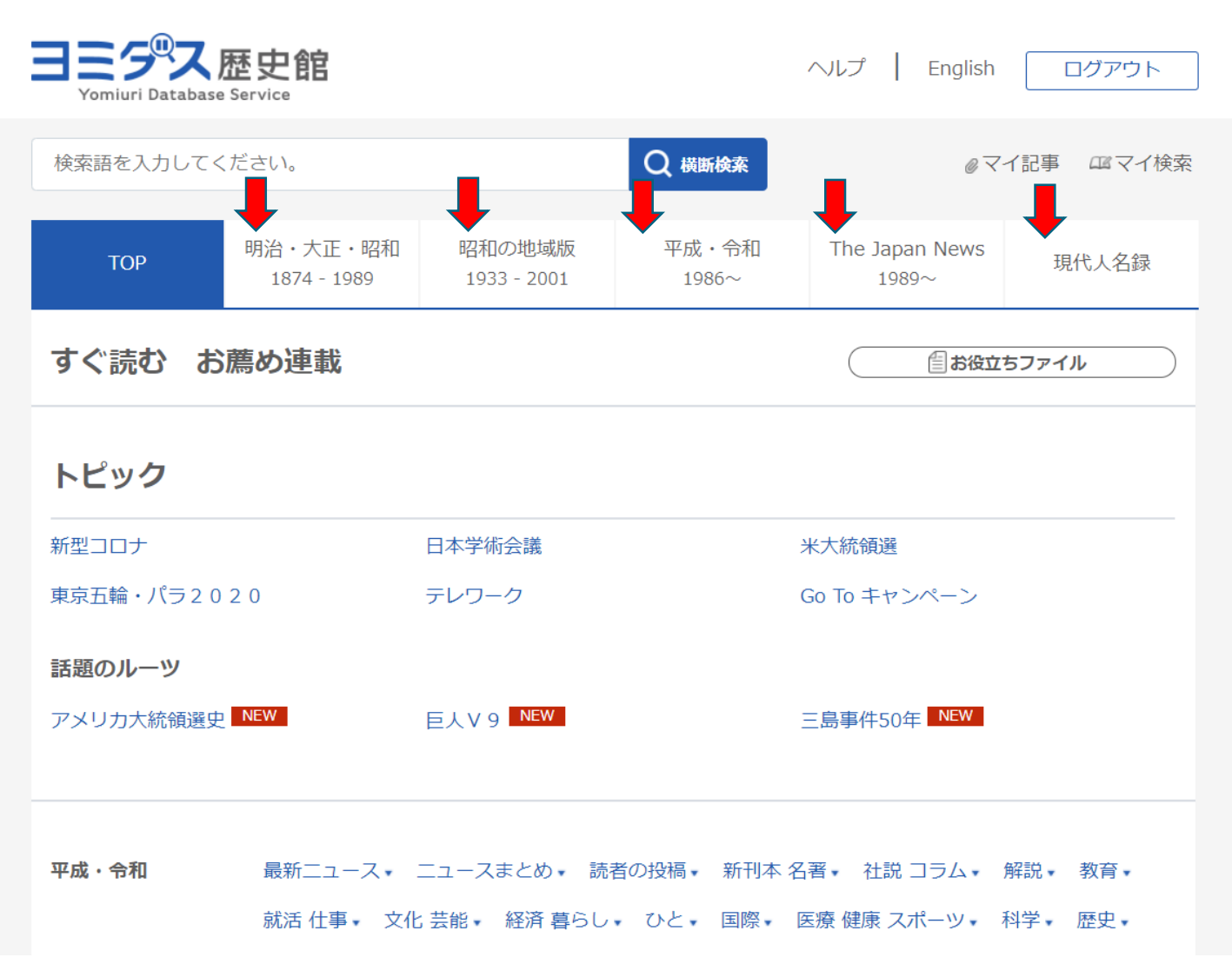

#### 「昭和の地域版」で埼玉県版を検索

|                            | <b>歴史館</b><br><sup>e Service</sup> | ク<br>リ<br>ッ                |                          | ヘルプ   English              | ログアウト               |
|----------------------------|------------------------------------|----------------------------|--------------------------|----------------------------|---------------------|
| 検索語を入力してく                  | ください。                              | -                          | Q 横断検索                   | @ <u>_</u>                 | マイ記事 ロマイ検索          |
| ТОР                        | 明治・大正・昭和<br>1874 - 1989            | 昭和の地域版<br>1933 - 2001      | 平成・令和<br>1986~           | The Japan News<br>1989~    | 現代人名録               |
| すぐ読む お                     | 。薦め連載                              |                            |                          |                            | ヹ゙゙゙゙ゔ゚゚゚゚゚゚゚゚ゔゔヿ゚ル |
| トピック                       |                                    |                            |                          |                            |                     |
| 新型コロナ                      |                                    | 日本学術会議                     |                          | 米大統領選                      |                     |
| 東京五輪・パラ2(                  | 020                                | テレワーク                      |                          | Go To キャンペーン               |                     |
| <b>話題のルーツ</b><br>アメリカ大統領選り | P NEW                              | 巨人V 9 NEW                  |                          | 三島事件50年 NEW                |                     |
| 平成・令和                      | 最新ニュース・<br>就活 仕事・ 文・               | ニュースまとめ・ 討<br>化 芸能・ 経済 暮らし | 結者の投稿・ 新刊本<br>ノ・ ひと・ 国際・ | 名著・ 社説 コラム・<br>医療 健康 スポーツ・ | 解説• 教育•<br>科学• 歴史•  |

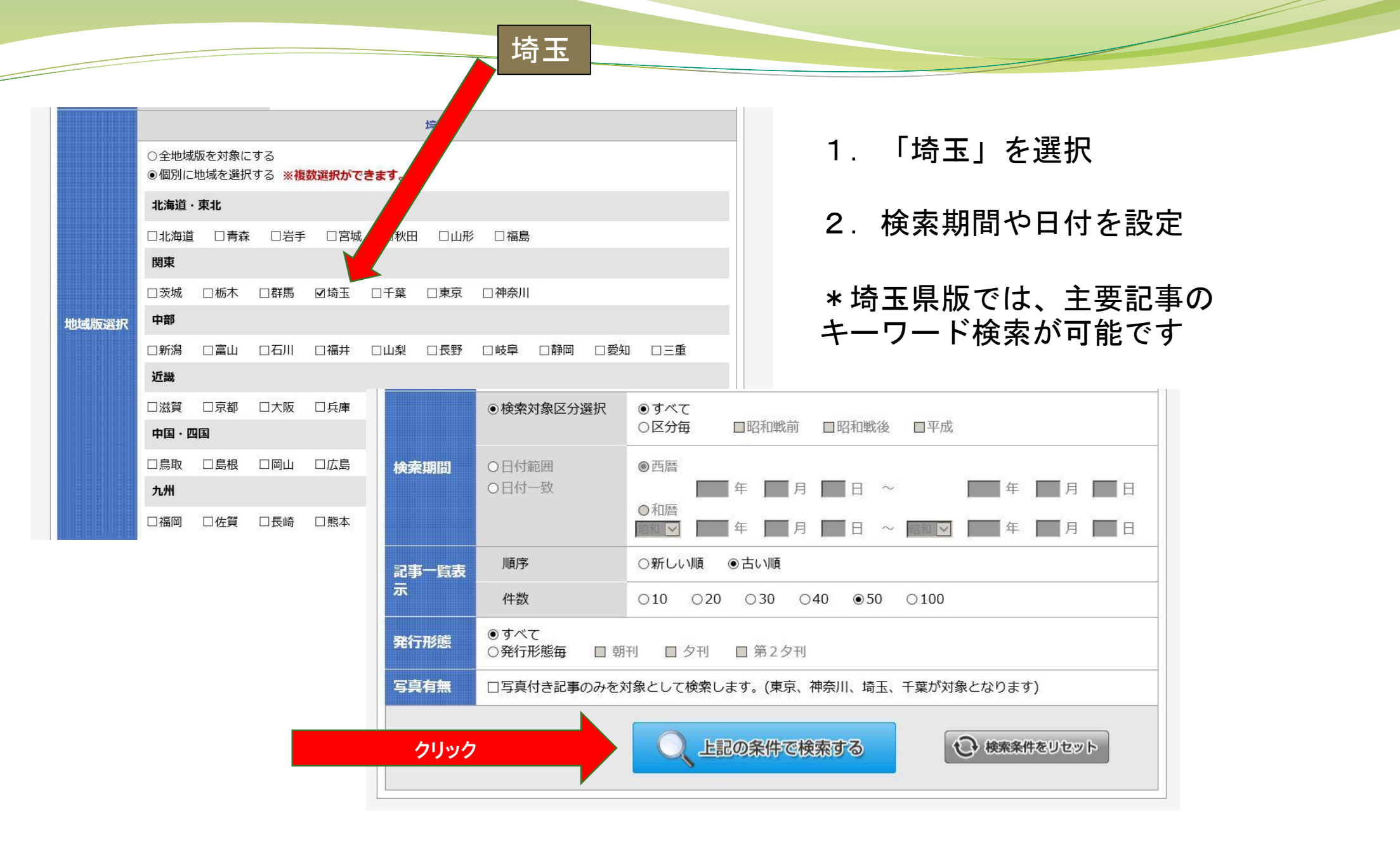

## 実際に検索してみよう

「横断検索」機能を 使って「熊谷」を 検索してみましょう

|   |           | 歷史館<br>Service          |                       |                | ヘルプ   English           | ログアウト     |
|---|-----------|-------------------------|-----------------------|----------------|-------------------------|-----------|
|   | 熊谷        |                         |                       | Q 橫断検索         | @ <del>.</del> -        | イ記事 ロマイ検索 |
| - | ТОР       | 明治・大正・昭和<br>1874 - 1989 | 昭和の地域版<br>1933 - 2001 | 平成・令和<br>1986~ | The Japan News<br>1989~ | 現代人名録     |
|   | すぐ読む お    | 薦め連載                    |                       |                | ()                      | 5ファイル     |
|   | トピック      |                         |                       |                |                         |           |
|   | 新型コロナ     |                         | 日本学術会議                |                | 米大統領選                   |           |
|   | 東京五輪・パラ20 | 2 0                     | テレワーク                 |                | Go To キャンペーン            |           |
|   | 話題のルーツ    | NEW                     |                       |                |                         |           |
|   | アメリカ大統領選史 |                         | 巨人 V 9 NEW            |                | 二局事件50年 NEW             |           |

#### それぞれの 区分の件数が表示 されます

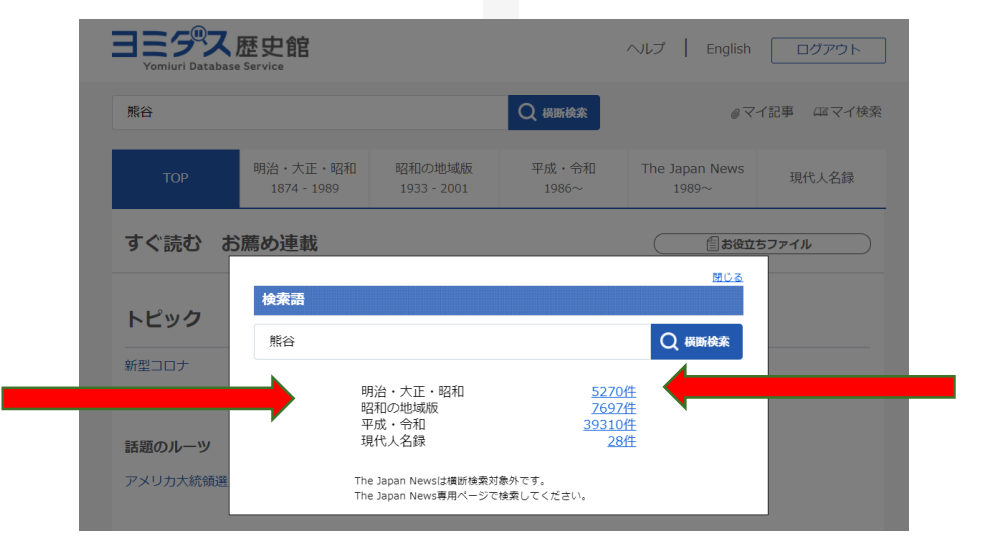

まずは「明治・大正・ 昭和」の「5270件」を 選んでクリック

| 1.   | 记事-          | −覧を表示、∮                                      | 見出               | 出しる                | をク                  | リック                          | 7                  | 2. 紙面を表示                                                                                                    | <mark>赤ピン</mark> で記事<br>の位置を表示                                                                                                    |
|------|--------------|----------------------------------------------|------------------|--------------------|---------------------|------------------------------|--------------------|----------------------------------------------------------------------------------------------------|----------------------------------------------------------------------------------------------------|
| 検索語  | 日<br>〔<br>熊名 | \$                                           | Q見出              |                    | 、 <del>キー</del> ワード | 検索 日刷べ-                      | ージON               |                                                                                                    |                                                                                                    |
| 527  | 0 件中         | 1~50件 表示順 ▽新しい                               | 順│△さ             | 50順<br><i>0</i> 又- | Q<br>1<br>1記事へ登録    |                              | <b>なり込み</b><br>へ登録 | 第一人、一部、「「「「」」」、「」」、「」」、「」」、「」」、「」」、「」」、「」」、「」                                                                                                    |                                                                                                    |
| 先頭ペー | ジ << 前の10/   | ページ <前のページ 1 2 3 4 5 6 Z                     | <u>8 9 1</u>     | 0 11               | <u>次のページ :</u>      | > 次の10ページ >>                 | <u>最終ページ</u>       |                                                                                                    | は、「「」」「「」」」」」」」「「」」」」「「」」」」」」」」」」」」」」」」                                                                                                    |
| 1    | 1875.05.15   | 2010<br>遺言守り父の葬儀と自身の婚礼を同時に<br>念仏と高砂入り混じる/埼玉県 | <u>那</u> 戲<br>朝刊 | 社会                 | 八一夕 <u>泉</u><br>段   | 40 <u>四·戎</u> <u>3景</u><br>激 |                    |                                                                                                    | ■11日本<br>「日本」<br>「日本」<br>「一本」<br>「一本」<br>「一本」<br>「<br>「一本」<br>「<br>「<br>「<br>「<br>「<br>「<br>「<br>「<br>「<br>「<br>「<br>「<br>「 |
| 2    | 1875.09.09   | 入獄中の囚人に薬代5円寄付し<br>済県が表彰                      | 朝刊               | 社会                 | 1                   |                              |                    | 予備に さかめた と 転子 て 転入れれに は。 析し ( 相称)<br>の え 加 ちい たま ( 相称) う 転換 く せ 利益語<br>か か お お した たま ( 日本) う ひ ひ う ( 日本)<br>か た お した たま ( 日本) う ひ ひ か が ( 日本)<br>わ 近 ま た た ひ さ よ に 転す<br>わ 近 ま た た ひ さ よ に 転す<br>の た 読ま に た た の ( 私) ま 、 た 時<br>わ 近 ま た た ひ さ よ に 転す<br>の た た た し ま た ( 日本)                                                                                                    |                                                                                                    |
| 3    | 1875.09.15   | 天皇の車に直訴<br>押さえられる/I   クリック                   | ,                | 犯罪・事<br>件          | 1                   |                              |                    | ○ 酸すうん 席* そ えてや 下 新 取らんだとな て と 前き の に 系統<br>可能 す む る ち 他に せ の ナ 水 が かん し な て と か か す あ か<br>取取 す む め ち 他に せ の ナ 人 に 御 戦に あ か う か ま あ う<br>い とん で ら 御き か 様に に 間 戦に し えし えい し ま こ<br>い と た ち 御き か 様に た 田 門 戦に し えし えい し ま こ                                                                                                    | のいれのないないない、ないないないない。<br>したいないないで、たいででしたのののので、<br>したいないで、たいでで、このののので、<br>したいないで、<br>したいないで、<br>したいで、<br>したいないで、<br>したいないで、<br>したいないで、<br>したいないで、                                                                                                    |
| 4    | 1875.10.18   | 路頭に迷う少女を宣旨が保護 里子に出た<br>川越から東京の親の元へ一人旅/埼玉県    | 朝刊               | 警察                 | 1                   |                              |                    | 戦いのう教化インの多齢が差しのとすですた。かすないから、<br>日本のキャンスの、「ちに対したなならう、スモリーズなうか。」<br>「なったっておった」とは、対したないで、<br>「なったっておった」として、<br>「なった」で、<br>「なった」で、<br>「、<br>「なった」<br>「、<br>「」、<br>「、<br>「、<br>「」、<br>「、<br>「」、<br>「」、<br>「」、<br>「、<br>「」、<br>「、<br>「」、<br>「、<br>「」、<br>「、<br>「」、<br>「」                                                                                                    | のたえ、20名はすいててしまし、単し、しまたで観然の間のか実施が非洋が前子を<br>したとれば人類した人気し、泉ーンに、ケスながありません。の前町は、前子<br>いいいは、前子である、「転換」が設立して新した。ので、10名ので、10名ので、10Aので、10Aので、10Aので、10Aので、10Aので、10Aので、10Aので、10Aので、10Aので、10Aので、10Aので、10Aので、10Aので、10Aので、10Aので、10Aので、10Aので、10Aので、10Aの                                                                                                    |
| 5    | 1875.10.22   | 道路工事や港のしゅんせつに尽力 長崎県<br>から褒美                  | 朝刊               | 勲章                 | 1                   |                              |                    | 「読はある」、「おいない」、「おいない」、したした。「ないない」、そうない、「ないない」、これで、ないない、これで、ないない、これで、ないない、ないない、ないない、ないない、ないない、ないない、ない、ない、ない、                                                                                                    | 「大子でましい」で、たたり想想になることで、「ないた」で、「ないた」を読むとなっていたい」で、「ないた」を読むし、ないたい」で、ないたい、ないたい、ないたい、ないたい、ないたい、ないたい、ない、ないたい、ない、ない、ない、ない、ない、ない、ない、ない、ない、ない、ない、ない、ない                                                                                                    |
| 6    | 1875.12.02   | ばくち仲間を5人で襲い切り殺す 手首食<br>いちぎられた主犯が自首/埼玉県所沢     | 朝刊               | 犯罪・事<br>件          | 2                   |                              |                    | しままでいている。(20)水が料料にしていて、時に大き生いがあり、<br>たま、銀いのからなってから、単単な大能なたが形形です。<br>まる、ほいたででも、単単ないち、すればなな、などです。<br>いないたででも新いにでいた。こことと、これがあり、<br>いないかかのたち、他のの知道などのです。                                                                                                    | しいいない。<br>しいいないで、<br>しいいないで、<br>しいいないないで、<br>しいいないで、<br>しいいないで、<br>しいいないで、<br>しいいないで、<br>しいいないで、<br>しいいないで、<br>しいいないで、<br>しいいないで、<br>しいいないで、<br>しいいないで、<br>しいいないで、<br>しいいないで、<br>しいいないで、<br>しいいないで、<br>しいいないで、<br>しいいないで、<br>しいいないで、<br>しいいないで、<br>しいいないで、<br>しいいないで、<br>しいいないで、<br>しいいないないないないで、<br>しいないないで、<br>しいないないないないないないで、<br>しいないないないないないないないないないないないないないないないないないないな                                                                                                    |
| 7    | 1875.12.04   | やっと興した夜学校 神主の先生の転勤反<br>対で村人たちが県に陳情/埼玉、千葉県    | 朝刊               | 教育                 | 1                   |                              |                    | おこう。気い、悪なな動でににかに、ために、たい。<br>サンス、気い、かく気、と、気い剤を取成して、した、<br>もみ、筋に筋い、の、気、と、気い剤を取成して、<br>気が筋筋、が、の、気、を、気い剤を、、<br>し、、、、、、、、、、、、、、、、、、、、、、、、、、、、、、、、、、                                                                                                    | $(\gamma_{2}^{**})$ いないないないないないないないないないないないないないないないないないないな                                                                                                    |
| 8    | 1875.12.24   | 金箱拾った魚屋に幸運 届け託された車<br>夫、礼欲しさに画策するが失敗、懲役刑     | 朝刊               | サービス               | 1                   |                              |                    | 花 調子 子歌語 2 5 読い続ける へてき そ ぞ 部設 及きしま 酸が とかう 第 くに 読る は 使き 転換の かど 親子<br>す ぞ だ 就た ひ ひとも と な に な ら れ 部 外目が の 読む<br>かった えん い どうかの き 死し 火 酸ご の 円く ほうう<br>ネ 者 せき み なか り きがし 水 酸 こ 長行の 書を                                                                                                    | 部。などなけ、花 翻訳のやきの下部部ででんた。(1822)のうか。<br>からない、 ない、 ない、 ない、 ない、 ない、 ない、 ない、 ない、 ない、                                                                                                    |
| 9    | 1876.01.07   | <u>犬が赤ん坊の死体をくわえて寺の門前に捨</u><br>てる/東京・浅草       | 朝刊               | 宗教                 | 1                   |                              |                    | line and the second second sec |                                                                                                    |
| 10   | 1876.01.27   | <u>主婦が糸繰りなどでためた100円を学校</u><br>に寄付/群馬県        | 朝刊               | 社会                 | 1                   |                              |                    |                                                                                                    | 1875年5月15日紙面                                                                                                    |

代事が話

## まとめ

- 質疑応答
- 今後、どんなことを調べてみたいですか?
- 何かご質問がありましたら、図書館を通じてお問い合わせください。

読売新聞東京本社 メディア局事業部 データベースグループ 宮川美樹子